1. Po wejściu na stronę www.maszglos.pl w górnym prawym rogu strony wybierz ZALOGUJ SIĘ.

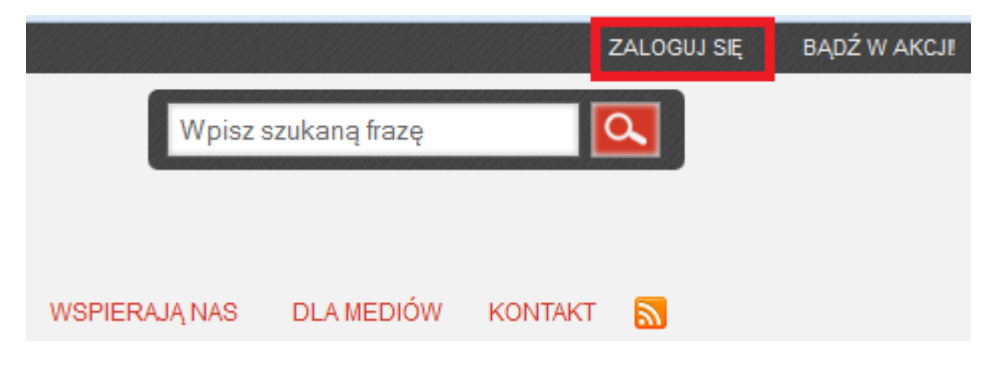

2. W panelu logowania wpisz swój login oraz hasło, a następnie zatwierdź klikając w przycisk **Zaloguj się**.

| Z   | asz<br>masz                                                   | głos<br>wybói                                      |
|-----|---------------------------------------------------------------|----------------------------------------------------|
|     | Uwaga: strona v<br>cookies do zap<br>ustawień zało<br>użvtkow | wykorzystuje<br>vamiętywania<br>ogowanego<br>vnika |
| Naz | ZALOGU<br>wa użytkownika lu                                   | <b>IJ SIĘ</b><br>b adres e-mail                    |
| Has | sło                                                           |                                                    |
|     | Zapamiętaj mnie                                               | Zaloguj się                                        |
|     |                                                               |                                                    |

3. Po zalogowaniu się na swoje konto z menu po lewej stronie rozwiń pozycję **Wpisy** i wybierz **Dodaj nowy.** 

| 🔞 🗥 Masz Głos Masz Wybór 🕂 Dodaj |                                                                 |                   |                            |      |
|----------------------------------|-----------------------------------------------------------------|-------------------|----------------------------|------|
| 🚳 Kokpit                         | <u>WordPress 3.9</u> jest już dostępny! Prosimy o powiadomienie | administratora    | witryny.                   |      |
| 🖈 Wpisy 🔹                        |                                                                 |                   |                            |      |
| Wszystkie wpisy                  | Wpisy Dodaj nowy                                                |                   |                            |      |
| Dodaj nowy                       | Wszystkie (3 451)   Opublikowane (3 247)   Szkice (141)   Oczek | ujące na przegląd | (63)   Kosz (4)            |      |
| 📌 Harmonogram                    | Masowe działania 💌 Zastosuj Pokaż wszystkie daty 🖛              | Wyświetl wsz      | ystkie kategor Przefiltruj |      |
| 📌 Wspierają nas                  | Tytuł                                                           | Autor             | Kategorie                  | Tagi |
| 📌 ABC Mieszkańców                | Nie znaleziono żadnych wpisów.                                  |                   |                            |      |
| Zwiń menu                        | 🔲 Tytuł                                                         | Autor             | Kategorie                  | Tagi |
|                                  | Masowe działania 💌 Zastosuj                                     |                   |                            |      |

4. W polu na samej górze wpisz tytuł wpisu.

| 🔞 🖌 Masz Głos Masz | Wybór 🕂 Dodaj                                                                    | ĺ                 |              |
|--------------------|----------------------------------------------------------------------------------|-------------------|--------------|
| 🚳 Kokpit           | WordPress 3.9 jest już dostępny! Prosimy o powiadomienie administratora witryny. |                   |              |
| 📌 Wpisy            |                                                                                  |                   |              |
| Wszystkie wpisy    | Dodaj nowy wpis                                                                  |                   |              |
| Dodaj nowy         | Tytuł nowego wpisu                                                               |                   |              |
| 📌 Harmonogram      | Bezpośredni odpośnik: http://www.maszglos.pl/2014/04/http.nowego.wpisu/Efutui    |                   |              |
| 📌 Wspierają nas    | Wynic(wymagane) Dius                                                             | zość nazłówka: 10 | (max - 600). |
| 📌 ABC Mieszkańców  | B 7 M = = = 66 = = = 2 22 = X =                                                  | ,                 |              |
| Zwiń menu          | Opis wpisu                                                                       |                   |              |
|                    | SCIEZAR P                                                                        |                   |              |
|                    | <b>9</b> 3 Dodaj medium                                                          | Wizualny          | Tekstowy     |
|                    | B I ↔ Ε Ε 66 Ε Ξ Ξ 🖉 % Ξ 🗙 📟                                                     |                   |              |
|                    | Pole edytora wizualnego                                                          |                   |              |

5. W polu niżej wpisz krótki opis wpisu, który będzie widoczny na stronie głównej.

| 🚯 🖀 Masz Głos Masz V | Nybór 🕂 Dodaj                                                                   | i .                  | ļ            |
|----------------------|---------------------------------------------------------------------------------|----------------------|--------------|
| 🚳 Kokpit             | WordPress 3.9 jest już dostępny! Prosimy o powiadomienie administratora witryn  | у.                   |              |
| 🖈 Wpisy 🔷 🔸          | •                                                                               |                      |              |
| Wszystkie wpisy      | Dodaj nowy wpis                                                                 |                      |              |
| Dodaj nowy           | Tytuł nowego wpisu                                                              |                      |              |
| 🖈 Harmonogram        | Bezpośredni odnośnik: http://www.maszglos.pl/2014/04/tytul-nowego-wpisu/ Edytuj |                      |              |
| 📌 Wspierają nas      | Wypis(wymagane)                                                                 | Długość nagłówka: 10 | (max - 600). |
| 📌 ABC Mieszkańców    | B I ∞ ⊟ ⊟ 66 ≧ ╧ ≝ ∂ 22 ≣ X ■                                                   |                      |              |
| Zwiń menu            | Opis wpisu<br>Ścieżka: p                                                        |                      |              |
|                      | 9; Dodaj medium<br>B I ↔ 듣 듣 66 팥 늪 글 ⊘ 않 프 ╳ ▦                                 | Wizualny             | Tekstowy     |
|                      | Pole edytora wizualnego                                                         |                      |              |

Jeżeli nie masz pewności o jaki opis chodzi to w poniższym przykładzie jest to informacja oznaczona czerwoną ramką.

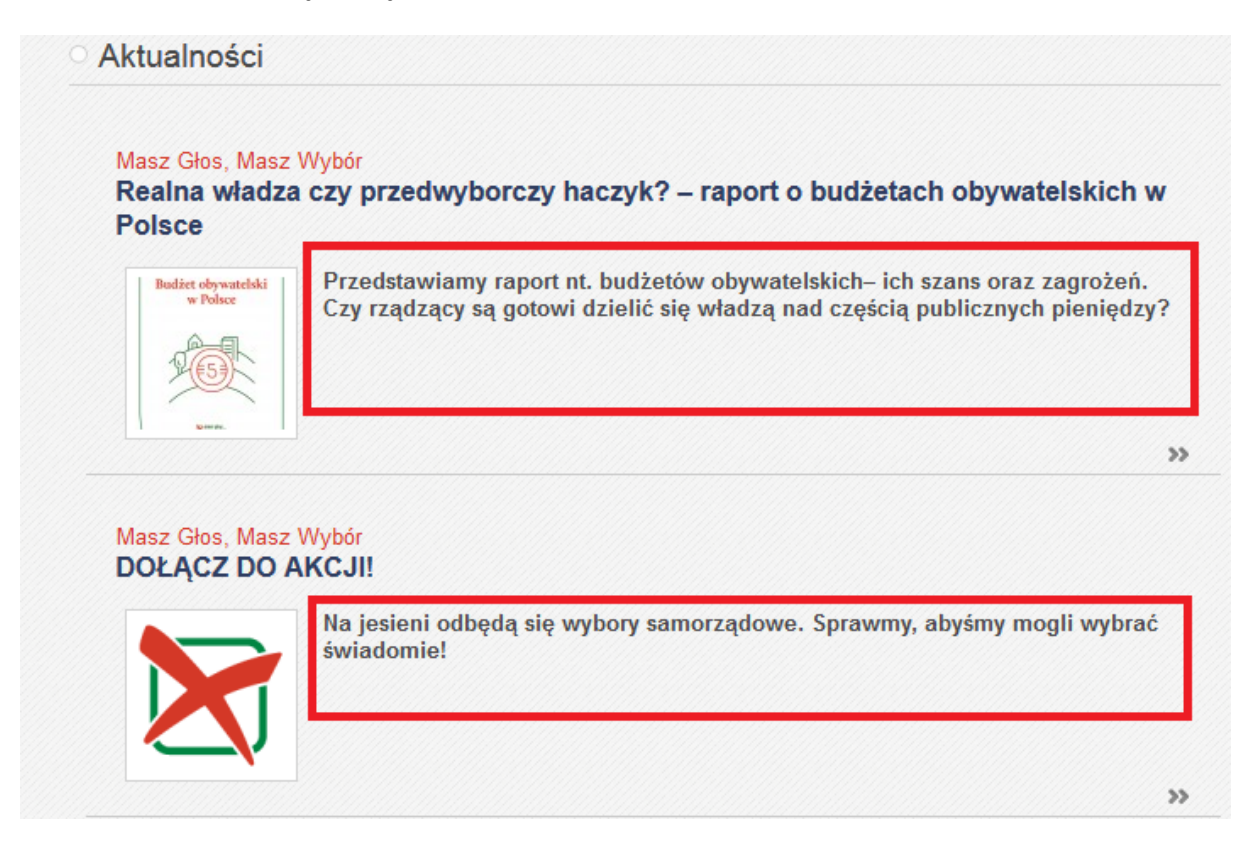

6. W polu edytora wizualnego (jest to pole znajdujące się najniżej) wpisz treść wpisu.

| 🔞 🔺 Masz Głos Masz W | ybór 🕂 Dodaj                                                                                                    |
|----------------------|----------------------------------------------------------------------------------------------------|
| 🚳 Kokpit             | WordPress 3.9 jest już dostępny! Prosimy o powiadomienie administratora witryny.                                       |
| 🖈 Wpisy              | Dedei neuromia                                                                                                    |
| Wszystkie wpisy      | Dodaj nowy wpis                                                                                                    |
| Dodaj nowy           | Tytuł nowego wpisu                                                                                                    |
| 📌 Harmonogram        | Bezpośredni odnośnik: http://www.maszglos.pl/2014/04/tytul-nowego-wpisu/ Edytuj                                        |
| 📌 Wspierają nas      | Wypis(wymagane) Długość nagłówka: 10 (max - 600).                                                                      |
| ABC Mieszkańców      | B I ⊷ ⊟ 등 66 ≘ ≘ ∃ ⊘ ‰ ≣ 🗙 📟                                                                                           |
| Zwiń menu            | Opis wpisu<br>Ścieżka: p                                                                                               |
|                      | PJ Dodaj medium       Wizualny       Tekstowy         B I → e ⋮ ⋮ ᡤ ⋮ ⋮ ᡤ ⋮ ⋮ ∅ ‰ ☶ X          Pole edytora wizualnego |

7. Do wpisu możesz również załączyć plik wybierając polecenie Dodaj medium.

| 🝈   Masz Głos Masz W | /ybór 🕂 Dodaj                                                                    |
|----------------------|----------------------------------------------------------------------------------|
| 🖚 Kokpit             | WordPress 3.9 jest już dostępny! Prosimy o powiadomienie administratora witryny. |
| 🖈 Wpisy              |                                                                                  |
| Wszystkie wpisy      | Dodaj nowy wpis                                                                  |
| Dodaj nowy           |                                                                                  |
| 🖈 Harmonogram        |                                                                                  |
| 🖈 Wspierają nas      | Wypis(wymagane)                                                                  |
| 🖈 ABC Mieszkańców    | B I ↔ Ξ Ξ 66 Ξ Ξ Ξ 2 2 3 Ξ 🗙 📟                                                   |
| Zwiń menu            |                                                                                  |
|                      | Ścieżka: p                                                                       |
|                      | 9 Dodaj medium                                                                   |
|                      | B I ₩ Ξ Ξ 46 Ξ Ξ Ξ 2 28 Ξ X 🚟                                                    |

8. Jeśli chcesz dodać galerię to w menu po lewej stronie wybierz **Utwórz galerię**, w innym przypadku pozostaw aktywną pozycję **Wstaw media**.

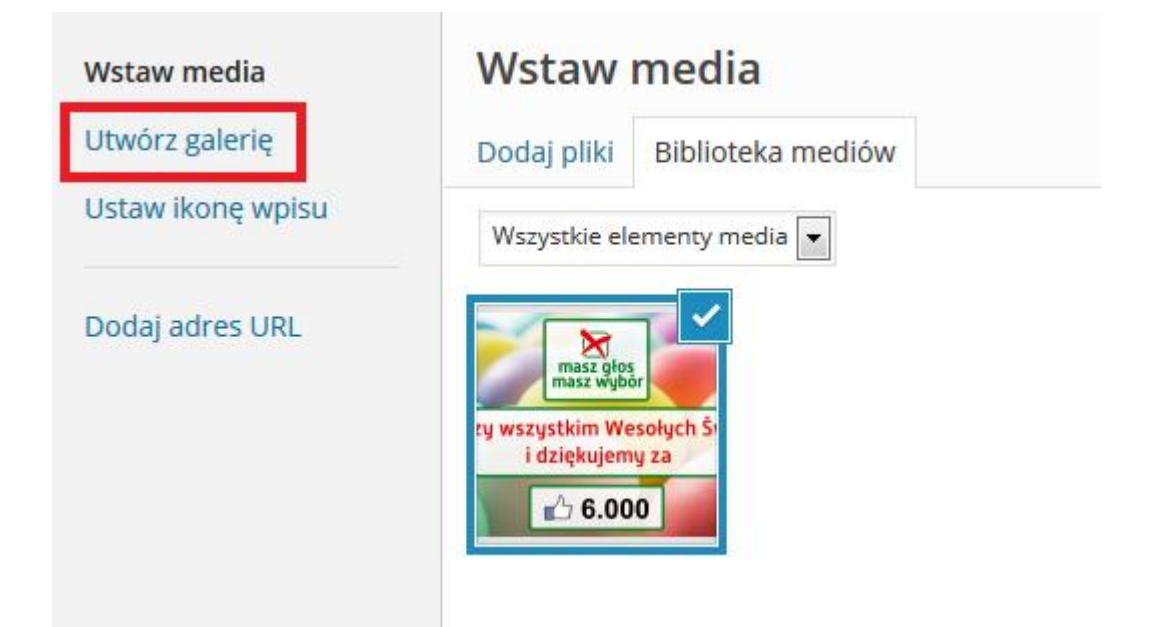

9. Niezależnie od tego co wybierzesz w poprzednim punkcie, wybierz teraz zakładkę **Dodaj pliki**, na górze strony.

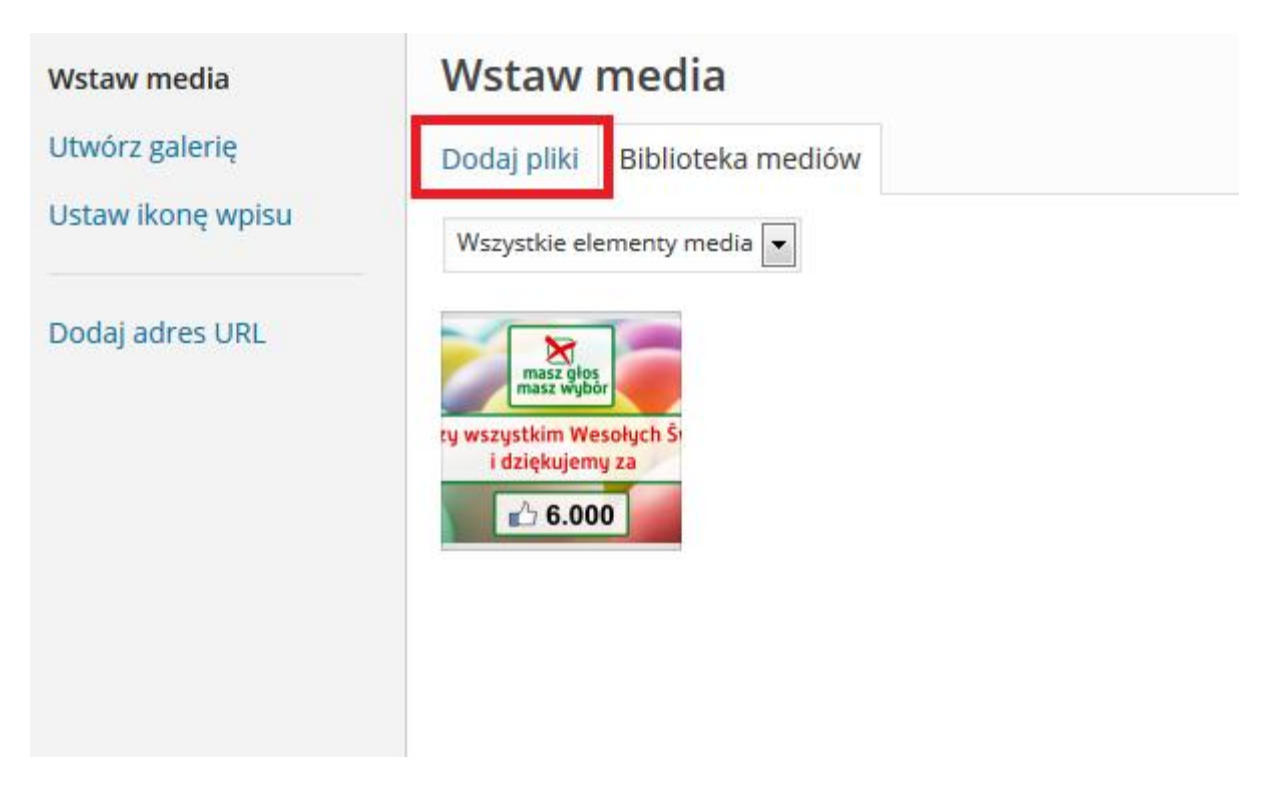

10. Po wybraniu zakładki przeciągnij plik z dowolnego miejsca w komputerze na środek okna przeglądarki w celu dodania pliku lub kliknij guzik **Wybierz pliki** znajdujący się na środku ekranu i wskaż dokładną lokalizację pliku, który chcesz dodać. Możesz dodawać pliki obrazów, filmów oraz dokumentów takich jak np. .doc lub .pdf.

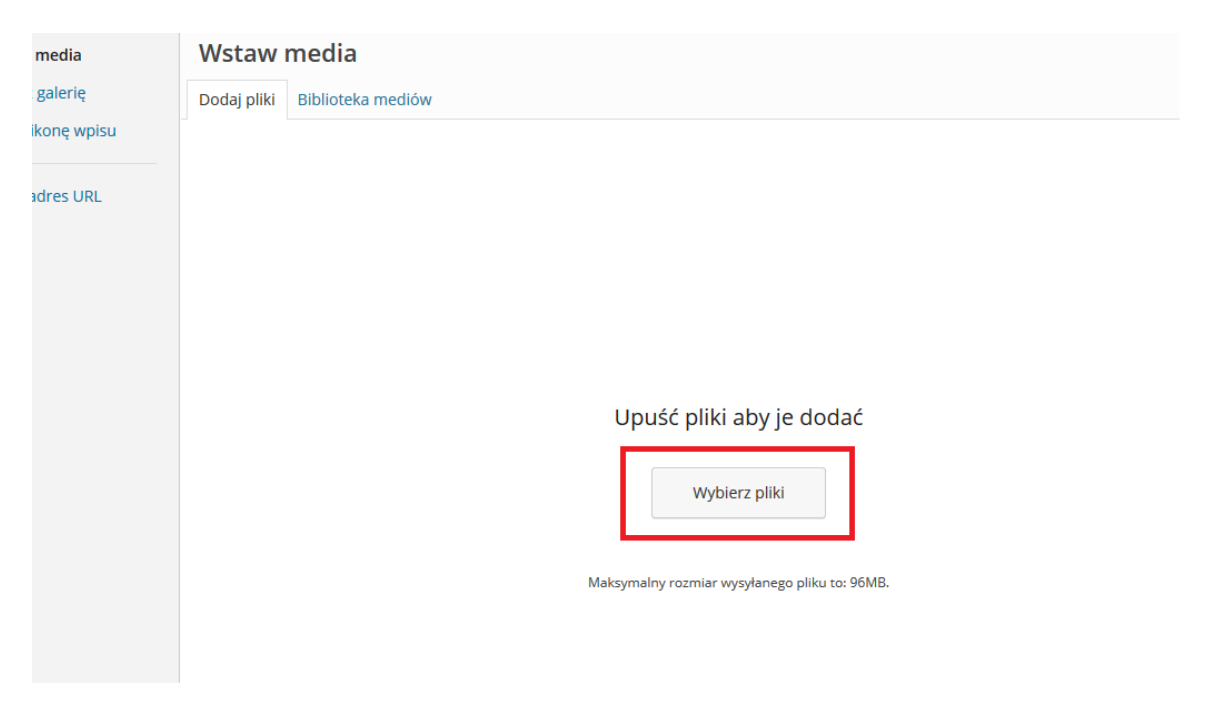

 Następnie w menu po prawej stronie ekranu możesz określić pod jaką nazwą i opisem plik będzie widoczny w dodawanym wpisie. Po wypełnieniu tych danych kliknij niebieski guzik Wstaw do wpisu, znajdujący na dole strony po prawej stronie.

| Wszystkie elementy media | Szukaj | SZCZEGÓŁY ZAŁ         | ACZONEGO PLIKU<br>Swieta.png<br>29 kwietnia 2014<br>1920 × 1080<br>Edytuj obrazek<br>Usuń na zawsze |
|--------------------------|--------|-----------------------|----------------------------------------------------------------------------------------------------|
|                          |        | Tytuł                 | Święta                                                                                              |
|                          |        | Etykieta              | .::                                                                                                 |
|                          |        | Alternatywny te       | kst                                                                                                 |
|                          |        | Opis                  |                                                                                                    |
|                          |        | USTAWIENIA W<br>PLIKU | YŚWIETLANIA ZAŁĄCZONEGO                                                                             |
|                          |        | Wyrównanie            | Do lewej 💌                                                                                          |
|                          |        | Odnośnik do           | Plik multimedialny 💌                                                                                |
|                          |        |                       | http://www.maszglos.pl/wp·                                                                          |
|                          |        | Rozmiar               | Średni - 200 × 112 💌                                                                                |
|                          |        |                       |                                                                                                    |
| 1 wybrano<br>Wyczyść     |        |                       | Wstaw do wpisu                                                                                      |

12. Niedokończony wpis możesz zapisać korzystając z funkcji **Zapisz szkic**, aby móc wrócić do niego później. Przed publikacją możesz również podejrzeć jak wpis będzie wyglądał po publikacji klikając przycisk **Podejrzyj**.

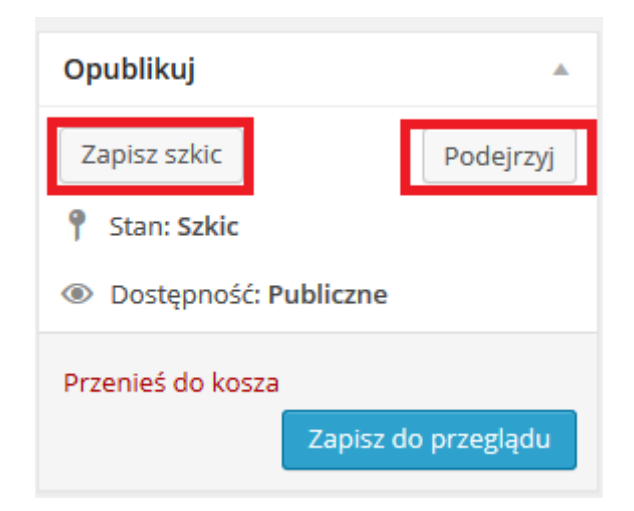

13. Gotowy wpis wyślij do moderacji klikając przycisk **Zapisz do przeglądu** znajdujący się z prawej strony ekranu.

|                                  | Opublikuj 🔺                              |
|----------------------------------|------------------------------------------|
|                                  | Zapisz szkic Podejrzyj                   |
| Długość nagłówka: 0 (max - 600). | 9 Stan: Szkic                            |
|                                  | Oostępność: Publiczne                    |
|                                  | Przenieś do kosza<br>Zapisz do przeglądu |
|                                  | Ikona wpisu 🔺                            |
| Wizuzław                         | <u>Ustaw ikonę wpisu</u>                 |
| Wizdaniy Tekstowy                |                                          |
|                                  |                                          |

14. Twój wpisz będzie opublikowany dopiero po zaakceptowaniu przez moderatora, do tego czasu będzie oznaczony jako oczekujący na liście **Wszystkich wpisów**, znajdującej się w menu z lewej strony ekranu, dostępnego po rozwinięciu pozycji **Wpisy**. Na liście tej widoczne są też zapisane wcześniej szkice.

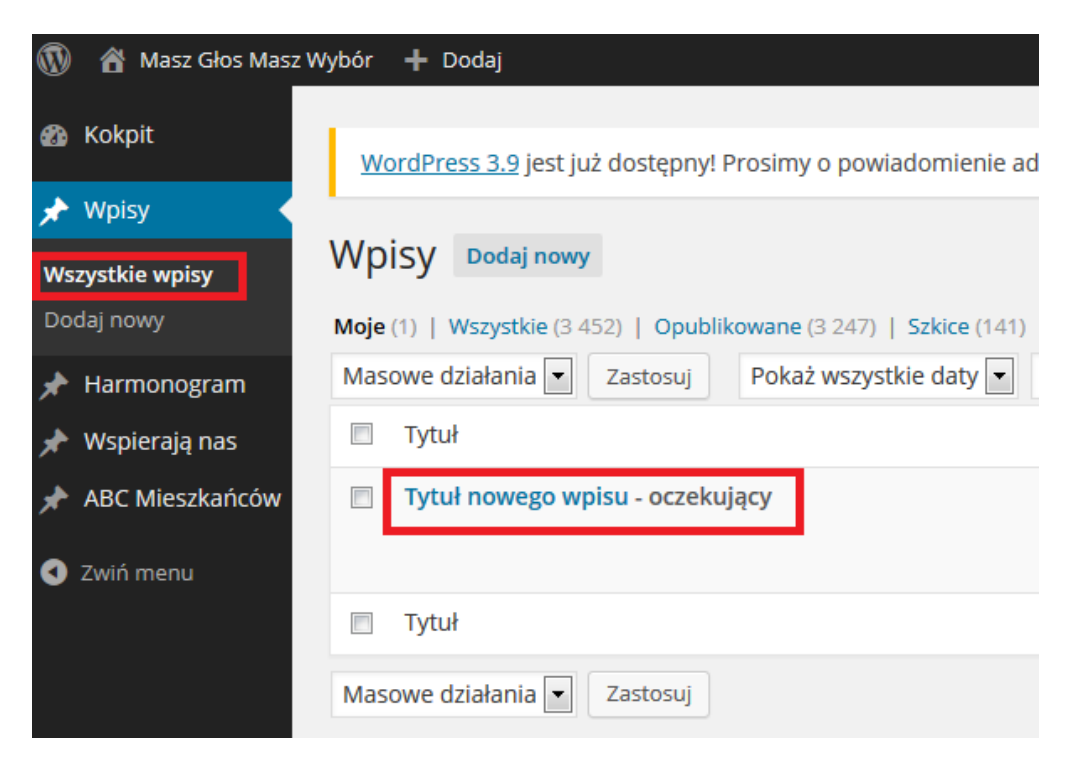

15. Aby kontynuować pracę nad wcześniej zapisanym szkicem wejdź w pozycję **Wszystkie wpisy** i kliknij w nazwę szkicu, który chcesz edytować. W ten sam sposób możesz edytować opublikowane już wpisy.

| 🖈 Wpisy 🔹 🔸                                            |                                                                    |
|--------------------------------------------------------|--------------------------------------------------------------------|
| Wszystkie wpisy                                        | Wpisy Dodaj nowy                                                   |
| Dodaj nowy                                             | Moje (2)   Wszystkie (3 453)   Opublikowane (3 247)   Szkice (142) |
| 🖈 Harmonogram                                          | Masowe działania 💌 Zastosuj Pokaż wszystkie daty 💌                 |
| 📌 Wspierają nas                                        | Tytuł                                                              |
| <ul> <li>ABC Mieszkańców</li> <li>Zwiń menu</li> </ul> | Szkic - Szkic Edytuj Szybka edycja   Kosz   Podejrzyj              |
|                                                        | Tytuł nowego wpisu - oczekujący                                    |
|                                                        | Tytuł                                                              |

16. Jeżeli dokonujesz zmiany w gotowym już wpisie masz możliwość porównania starej i nowej wersji, patrz obrazek poniżej.

|                                              | Opublikuj 🔺                   |
|----------------------------------------------|-------------------------------|
| Długość nagłówka: 10 (max - 600).            | Podejrzyj                     |
| Porównaj wersie                              | Stan: Oczekuje na przegląd    |
| Porownaj wersje                              | Oostępność: Publiczne         |
| Zobacz, porównaj lub przywróć starsze wersje | 🕙 Wersja: 2 <u>Przeglądaj</u> |
| © Ukrvi                                      | Przenieś do kosza             |
|                                              | Zapisz do przeglądu           |
| 11                                           |                               |
| Wizualny Tekstowy                            | Ikona wpisu                   |
|                                              | <u>Ustaw ikonę wpisu</u>      |
|                                              |                               |